# Instruction Manual

# MultiLite Digital Temperature Scanner Indicator

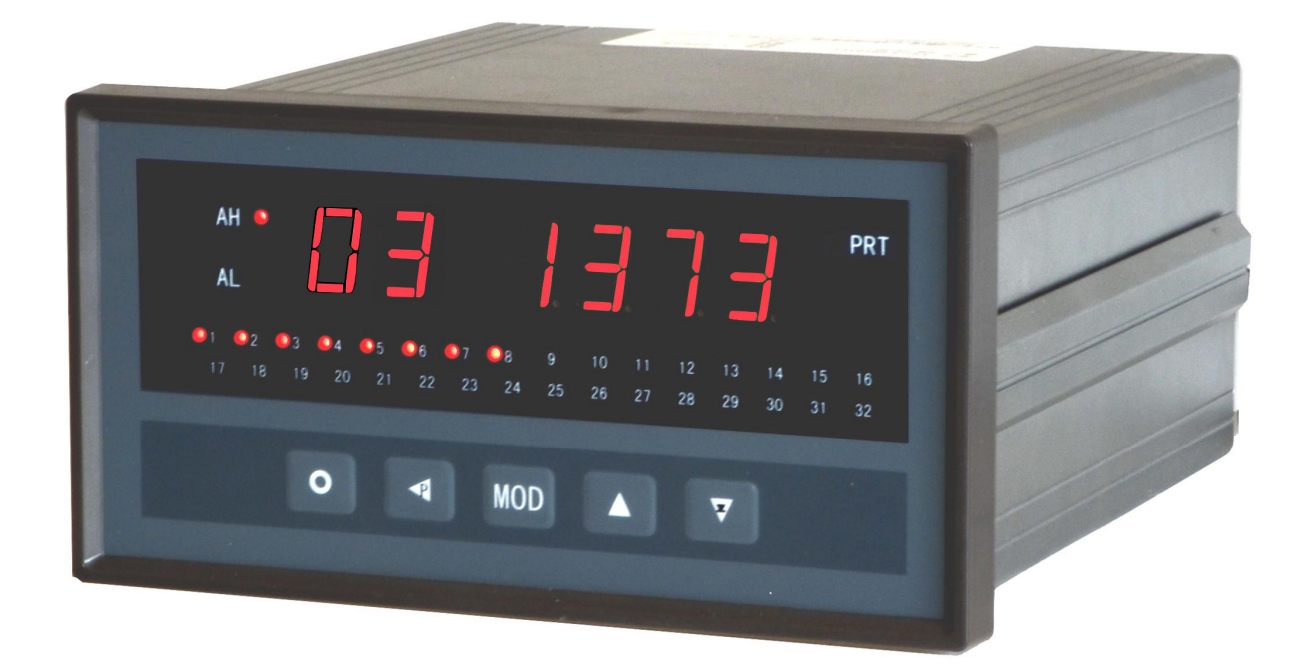

# **PMD-MXT** Series

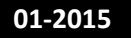

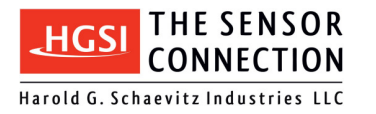

www.TheSensorConnection.com

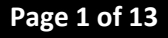

### Part Number Configurator:

| Model   | Input | Channels    | Input Type |              |  |  |  |
|---------|-------|-------------|------------|--------------|--|--|--|
| PMD-MXT | -XX   |             | -XX>       | K            |  |  |  |
|         | 08    | 8 channels  | RTD        | RTD          |  |  |  |
|         | 16    | 16 channels | тнс        | Thermocouple |  |  |  |
|         | 24    | 24 channels |            |              |  |  |  |
|         | 32    | 32 channels |            |              |  |  |  |

#### Ordering Example

PMD-MXT-24-RTD: 24 input channels, RTD Input

#### **Rear Panel Schematic:**

| (1 | 7) | Q | 8  | ( | 9  | 2 | 0 | 2 |    | 2  | 2  | 2  | 3  | 2  | 4  | 2  | 5  | 2  | 6  | 2  | 7  | 2      | 8  | 2  | 9  | 3  | 0  | 3        | 1    | (3 | 2  |
|----|----|---|----|---|----|---|---|---|----|----|----|----|----|----|----|----|----|----|----|----|----|--------|----|----|----|----|----|----------|------|----|----|
| Α  | В  | A | В  | A | В  | Α | В | A | В  | A  | В  | A  | В  | A  | В  | A  | В  | A  | В  | A  | В  | A      | В  | A  | В  | A  | В  | A        | В    | A  | В  |
| 1  | 2  | 3 | 4  | 5 | 6  | 7 | 8 | 9 | 10 | 11 | 12 | 13 | 14 | 15 | 16 | 17 | 18 | 19 | 20 | 21 | 22 | 23     | 24 | 25 | 26 | 27 | 28 | 29       | 30   | 31 | 32 |
| 0  | D  | ( | 2) | ( | 3) | ( | D | ( | 5  | 0  | 6) | C  | D  | (  | 3  | (  | 9  | (  | 0  | (  | I  | Q      | 2) | (  | 3  | Q  | 4  | (        | 5    | Q  | 6  |
| Α  | B  | Α | В  | A | В  | A | В | A | В  | Α  | В  | A  | B  | A  | B  | A  | В  | A  | B  | A  | В  | A      | B  | A  | В  | A  | В  | A        | В    | Α  | В  |
| 1  | 2  | 3 | 4  | 5 | 6  | 7 | 8 | 9 | 10 | 11 | 12 | 13 | 14 | 15 | 16 | 17 | 18 | 19 | 20 | 21 | 22 | 23     | 24 | 25 | 26 | 27 | 28 | 29       | 30   | 31 | 32 |
|    |    |   |    |   |    |   |   |   |    |    |    |    |    |    |    |    |    |    |    |    |    |        |    |    |    |    |    |          |      |    |    |
|    |    | _ | _  |   | _  |   | _ | _ |    | _  | _  |    |    | _  | _  | _  | _  | _  | _  |    | _  |        | _  |    | _  | _  | _  |          |      | _  | _  |
| 1  | 2  | 3 | 4  | 5 | 6  | 7 | 8 | 9 | 10 | 11 | 12 | 13 | 14 | 15 | 16 | 17 | 18 | 19 | 20 | 21 | 22 | 23     | 24 | 25 | 26 | 27 | 28 | 29       | 30   | 31 | 32 |
| С  | С  | С | С  | С | С  | С | С | С | С  | С  | С  | С  | С  | С  | С  |    |    |    |    |    | L  | ٩<br>٩ | L  | 1  | L  | 1  | L  | <u>ل</u> | •    | •  | Ť  |
|    |    |   |    |   |    |   |   |   |    |    |    |    |    |    |    |    |    |    |    |    | R  | L1     | R  | L2 | R  | L3 | R  | L4       | 24 \ | DC | :  |

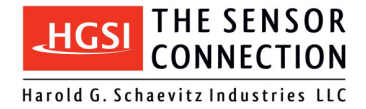

### **Power Supply Wiring:**

Use: 24 VDC Power Supply

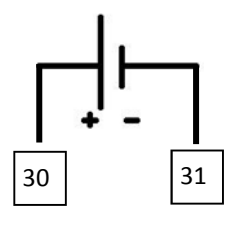

### Signal Wiring:

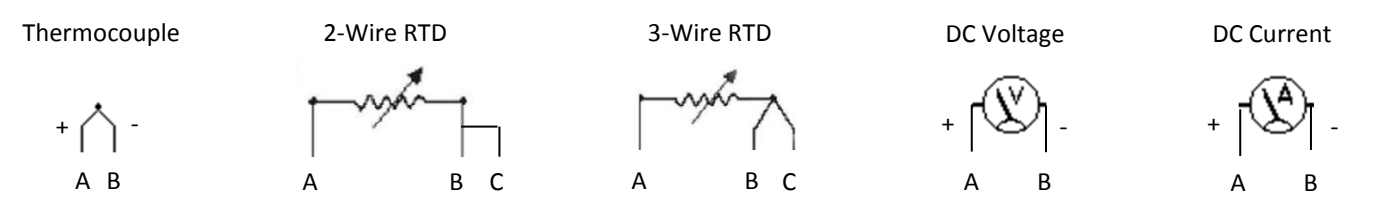

## Meter Dimensions (mm):

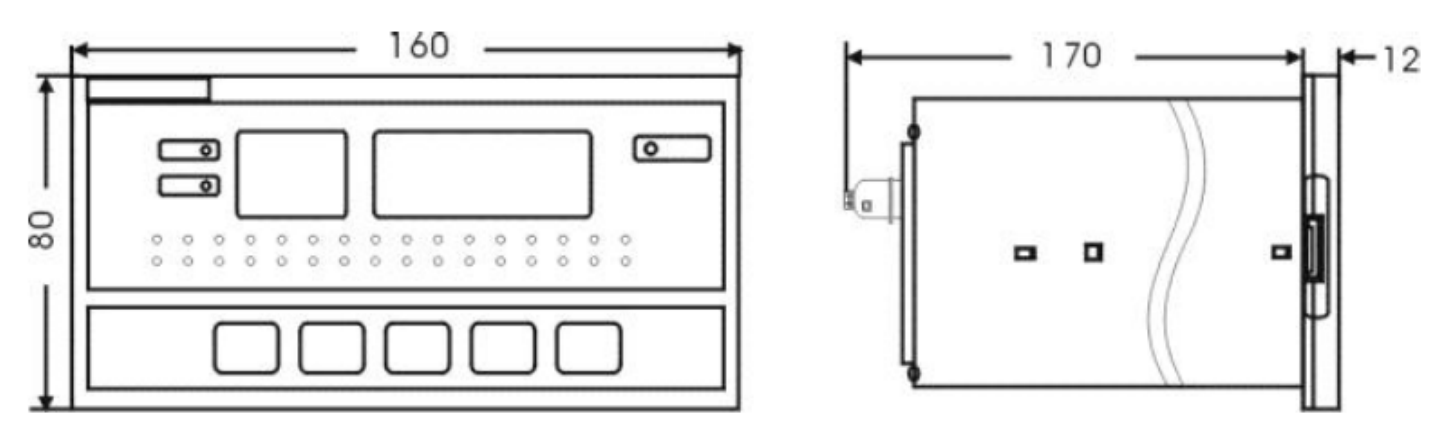

### Cutout Dimensions (mm):

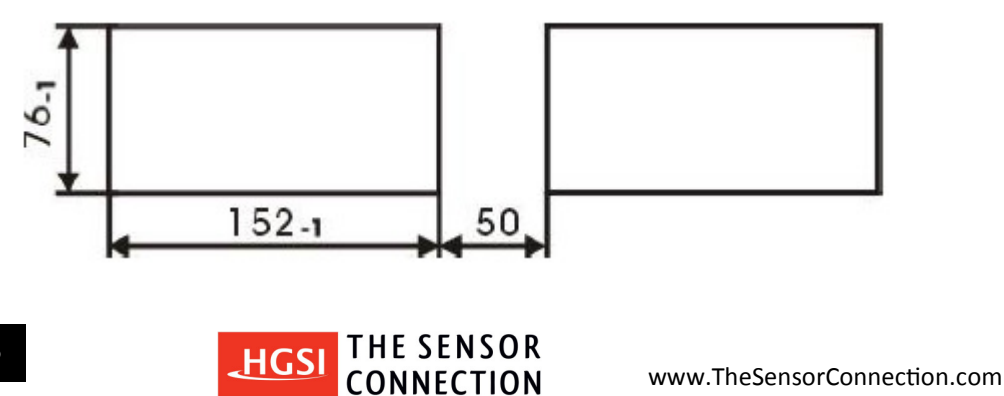

Harold G. Schaevitz Industries LLC

### Faceplate:

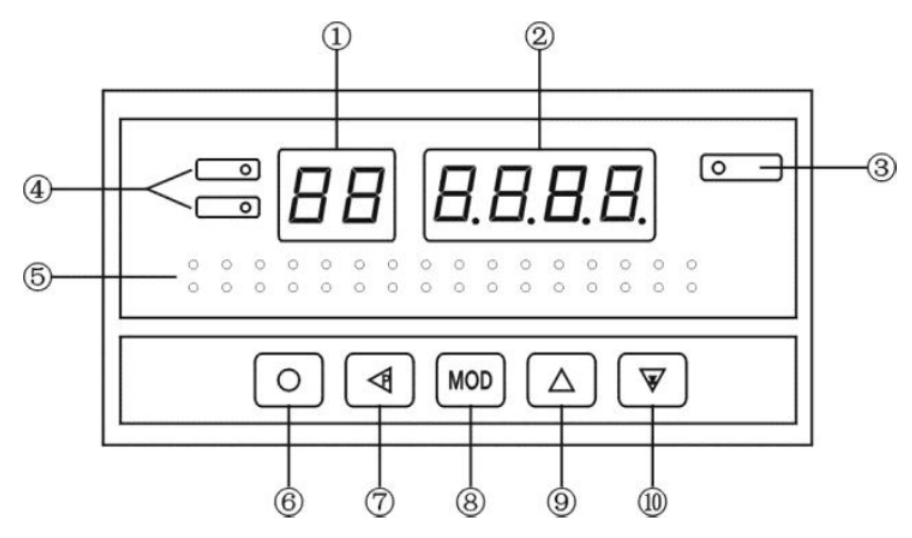

#### **Push Button Functions:**

| 1  | Channel Select Indication                                                           |
|----|-------------------------------------------------------------------------------------|
| 2  | Measured Value Indication                                                           |
| 3  | External Printer Communications Indicator (LED) (* If option is installed)          |
| 4  | Master Alarms Indicators (LED)                                                      |
| 5  | Individual Channel Alarm Indicators (LED)                                           |
|    | LED Status: Lit = Alarm Warning, Unlit = No Alarm, Flashing = Nearing Alarm Warning |
| 6  | Function Key                                                                        |
| 7  | Program Key                                                                         |
| 8  | Modify Key (Enter)                                                                  |
| 9  | Increase Key                                                                        |
| 10 | Decrease Key, Alarm Mute                                                            |

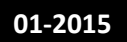

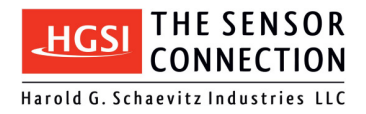

### Choose Auto Scanning / Manual Scanning Mode Function :

The instrument powers up in Auto Scanning mode. To change to Manual Scanning mode:

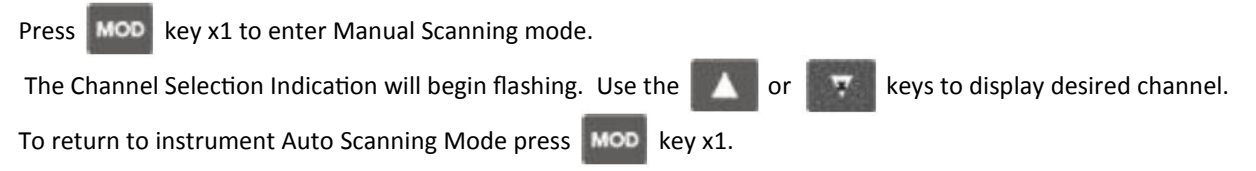

#### Changing a Channel's Alarm Set-point Parameter Setting:

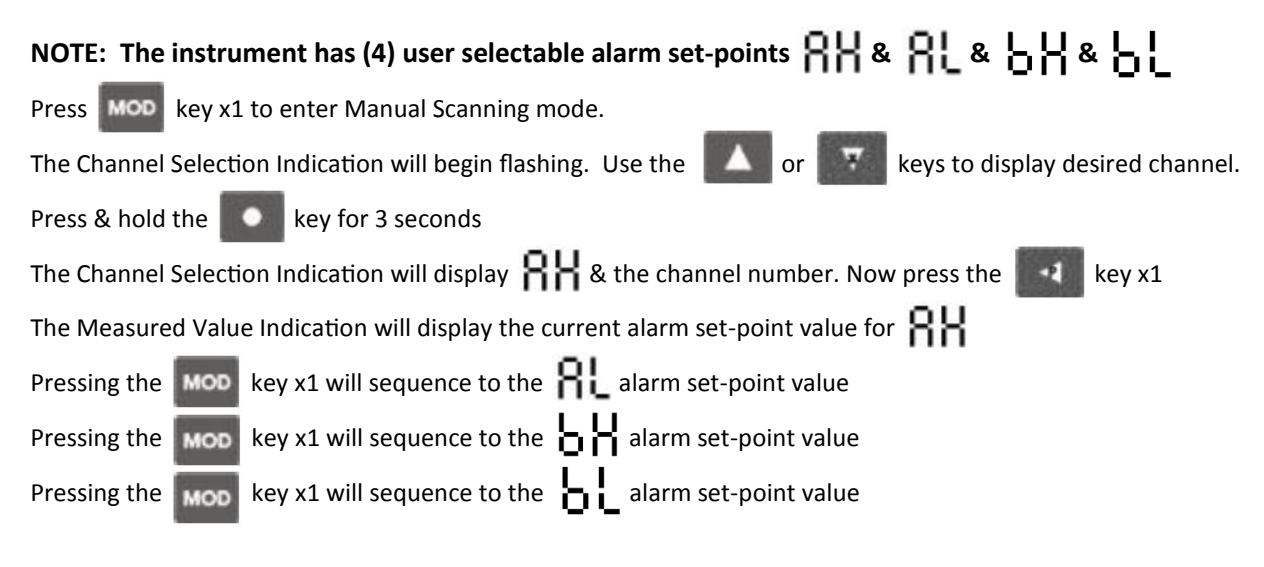

#### To change the channel's alarm set-point value

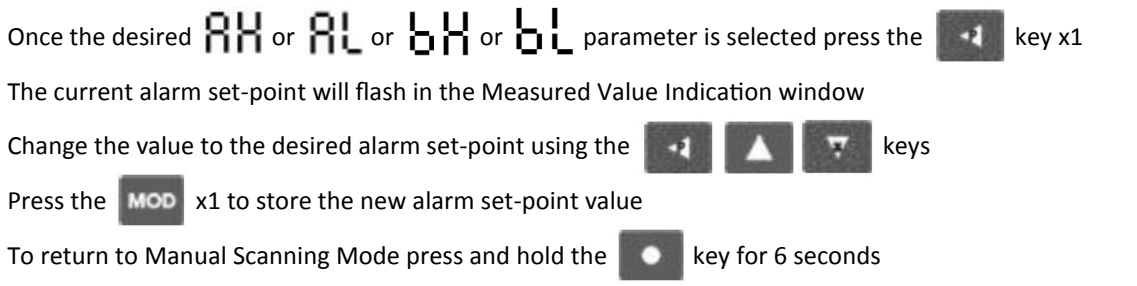

#### HINT: Time saving shortcut to copy a channel's parameter settings to the next channel

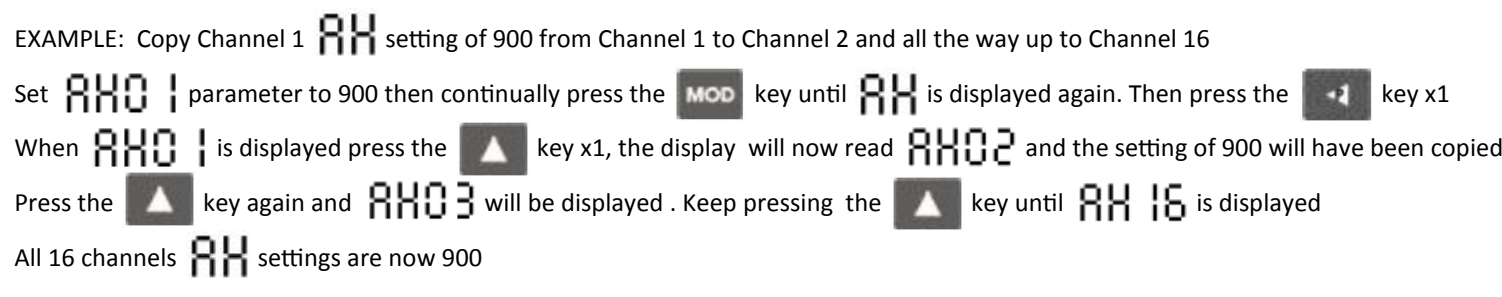

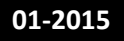

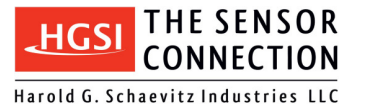

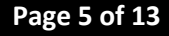

### Changing a Channel's Input Type & Scale Factor:

To change a channel's Input Type & Scale Factor, a security access code must be entered. Follow these instructions:

| Press MOD key x1 to enter Manual Scanning mode.                                                                          |
|----------------------------------------------------------------------------------------------------|
| The Channel Selection Indication will begin flashing. Use the or keys to display the desired channel                     |
| Press & hold the key for 3 seconds                                                                                       |
| The Channel Selection Indication will display 🖁 🖁                                                                        |
| Press & hold the key for 3 seconds                                                                                       |
| The Measured Value indication will display $oldsymbol{o}$                                                                |
| Press the key x1 until 0000 is in the Measured Value Indication window                                                   |
| Change the value to 1111 using the 🔯 🚺 🗰 keys                                                                            |
| Press key x1 the Measured Value indication will display 👩 🖁                                                              |
| Press & hold the key for 3 seconds                                                                                       |
| Use the or keys to choose the channel to be modified                                                                     |
| Press & hold the key for 3 seconds                                                                                       |
| The Channel Selection Indication will display 🖁 🖁 and in the Measured Value Indication window will be the channel number |
| The instrument is now in the programming mode                                                                            |
| Press MOD key to increment through the Channel Input Type & Scale Factor settings                                        |
| Reference: [Table 1] Channel Input Type & Scale Factor Settings                                                          |
|                                                                                                    |

#### To Modify a Channel's Input Type or Scale Factor follow these instructions:

Once at the desired Channel's Input Type or Scale Factor parameter is in the display, Press the key to access the parameter

Use the **Sector** arrow keys to modify the parameter value

Press the MOD key to save the new parameter value & move to the next Advanced Function parameter

To exit & return to Manual Scanning Mode press and hold the

key for 6 seconds

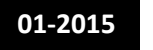

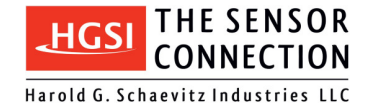

www.TheSensorConnection.com

### Channel Input Type & Scale Factor Settings Table:

#### [Table 1] Channel Input Type & Scale Factor Settings

| Displayed Value | Function                           | Comment                                       | Note |
|-----------------|------------------------------------|-----------------------------------------------|------|
| 88              | Alarm RH Set-point Value           | Enter alarm #1 trip point value               |      |
| 81              | Alarm <b>RL</b> Set-point Value    | Enter alarm #2 trip point value               |      |
| ЪX              | Alarm                              | Enter alarm #3 trip point value               |      |
| ել              | Alarm                              | Enter alarm #4 trip point value               |      |
| 58              | Zero Offset Correction Value       | Default = 0000                                | 1    |
| 53              | Full Scale Offset Correction Value | Default = 1.000                               | 1    |
| 55              | Input Signal Type                  | See [Table 3] Input Type Options              |      |
| Сd              | Decimal Point Position             | 0.000, 00.00, 000.0, or 0000 (Default = 0000) | 2    |
| Ur              | Input Low Value                    | Default = 0                                   | 3    |
| ۶c              | Input High Value                   | Default = 3000                                | 3    |
| 92              | Engineering Unit Selection         | See [Table 2] Engineering Unit Selections     |      |
| լթ              | Digital Filtering Time Coefficient | Default = 0001                                |      |

Note 1: Corrected Measured Value =  $\mathbf{F}$   $\mathbf{C}$  x (Measured Value +  $\mathbf{C}$   $\mathbf{R}$ HINT: To display in °F  $\mathbf{F}$   $\mathbf{C}$  = 1.8 and  $\mathbf{C}$   $\mathbf{R}$  = 32

Note 2: RTD input: only 000.0 (0.1°C), Thermocouple input: only 0000 (1°C) or 000.0 (0.1°C)

Note 3: Does not apply to Thermocouple or RTD inputs, Voltage or Current inputs only

#### [Table 2] Engineering Unit Selections

| 0  | 1  | 2   | 3  | 4  | 5   | 6   | 7   | 8    | 9   |
|----|----|-----|----|----|-----|-----|-----|------|-----|
|    | °C | %RH | %  | Ра | kPa | MPa | t/h | m3/h | l/m |
| 10 | 11 | 12  | 13 | 14 | 15  | 16  | 17  | 18   | 19  |
| m  | Mm | Kg  | t  | kN | V   | A   | PPm | Mbar | bar |

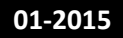

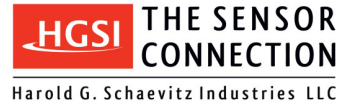

)

#### [Table 3] Input Type Options

| No. | Displayed Value | Input Signal        |
|-----|-----------------|---------------------|
| 0   | ۶۲ه ـ           | Not in Use          |
| 1   | P 100           | RTD PT100           |
| 2   | c 100           | RTD Cu100           |
| 3   | cuS0            | RTD Cu50            |
| 4   | _68 I           | RTD BA1             |
| 5   | -985            | RTD BA2             |
| 6   | -653            | RTD G53             |
| 7   | X               | Thermocouple Type K |
| 8   | S               | Thermocouple Type S |
| 9   | C               | Thermocouple Type R |
| 10  | 6               | Thermocouple Type B |
| 11  | 0               | Thermocouple Type N |
| 12  | 38              | Thermocouple Type E |
| 13  | )               | Thermocouple Type J |
| 14  | 6               | Thermocouple Type T |
| 15  | 4-S0            | DC current; 4-20 mA |
| 16  | 0- IO           | DC current; 0-10 mA |
| 17  | 0-50            | DC current; 0-20 mA |
| 18  | l-Su            | DC voltage; 1-5V    |
| 19  | 0-Su            | DC voltage; 0-5V    |

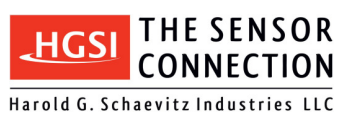

www.TheSensorConnection.com

#### Advanced Functions:

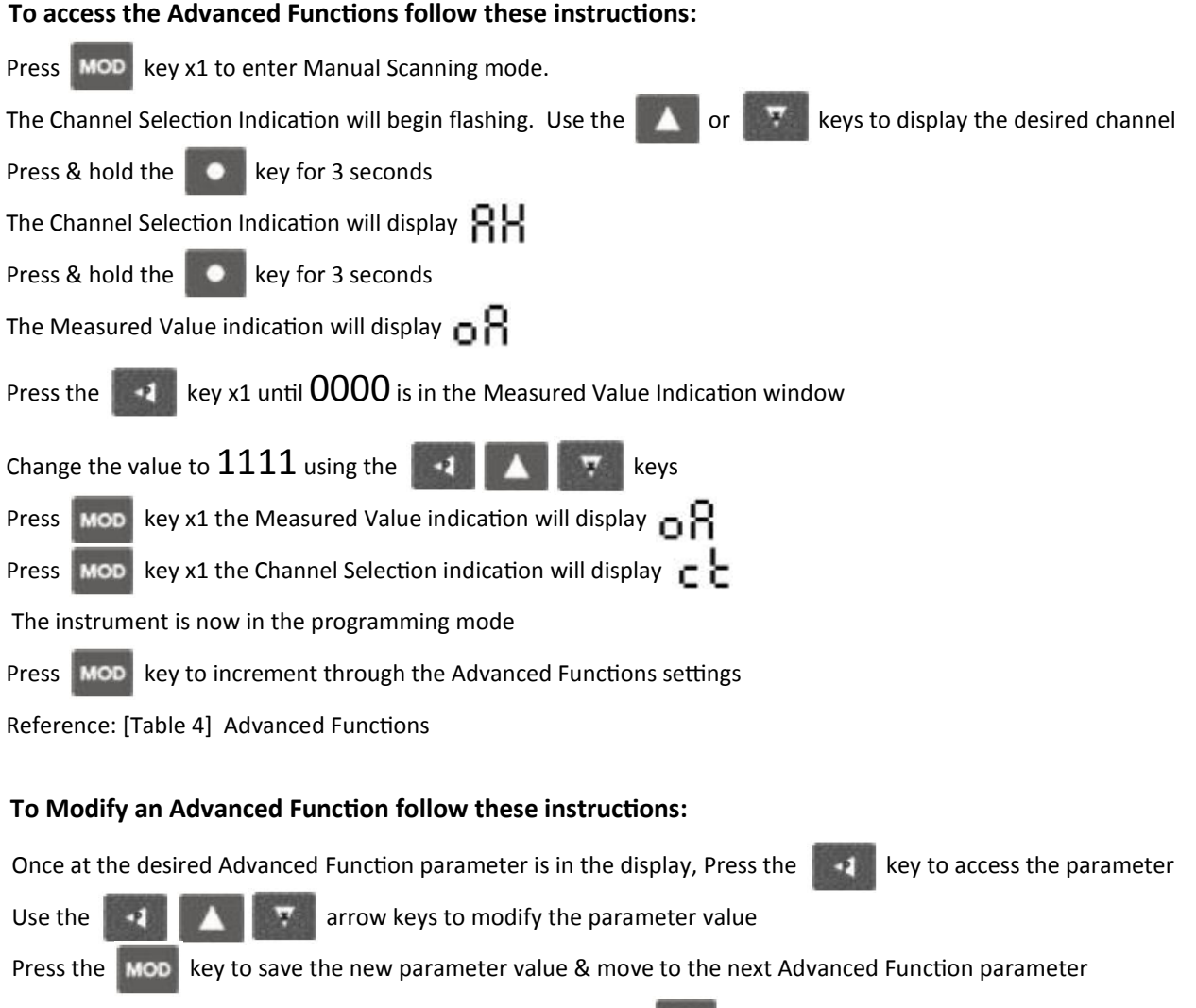

To exit & return to Manual Scanning Mode press and hold the **Constant** key for 6 seconds

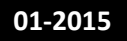

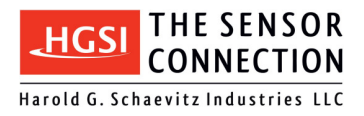

### Advanced Functions Table:

#### [Table 4] Advanced Functions

| Displayed Value | Function                                    | Comment                                                 |
|-----------------|---------------------------------------------|---------------------------------------------------------|
| c٤              | Channel Indication Switching Time Setting   | When in Auto Scanning Mode, Range 0.5~10.0 seconds      |
| сX              | Channel Number                              | *For factory use only* *DO NOT CHANGE*                  |
| 63              | Cold Junction Compensation Mode Setting     | *For factory use only* *DO NOT CHANGE* (Default = 61)   |
| ιc              | Cold Junction Compensation Coefficient      | *For factory use only* *DO NOT CHANGE* (Default = 1.00) |
| 81              | Alarm Type <b>RH</b>                        | H = High Alarm, L = Low Alarm (Default = H)             |
| 53              | Alarm Type <b>RL</b>                        | H = High Alarm, L = Low Alarm (Default = L)             |
| ۶3              | Alarm Type <b>b</b>                         | H = High Alarm, L = Low Alarm (Default = H)             |
| 64              | Alarm Type                                  | H = High Alarm, L = Low Alarm (Default = L)             |
| 81              | Alarm <b>RH</b> Hysterisis                  | Default = 0                                             |
| SR              | Alarm <b>RL</b> Hysterisis                  | Default = 0                                             |
| 85              | Alarm Delay Time                            | Default = 0, Range 0~50 seconds                         |
|                 |                                             | *Set at 51 to make alarm latching type, press to reset  |
| 89              | RS-485 Address (* if option is installed)   | *For factory use only* *DO NOT CHANGE* (Default = 1)    |
| ხძ              | RS-485 Baud Rate (* if option is installed) | Default = 9600                                          |
|                 |                                             | Range: 2400, 4800, 9600, 19.2k                          |

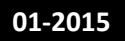

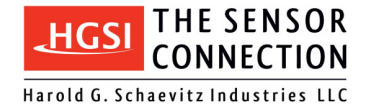

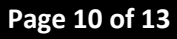

### **Technical Specifications:**

#### Input type:

|                | Thermocouple<br>RTD                                                                                | K, T, J, B, E, N, R, S<br>PT100, CU100, CU50                                                                          |  |  |  |
|----------------|----------------------------------------------------------------------------------------------------|----------------------------------------------------------------------------------------------------|--|--|--|
| Accuracy:      | RTD:<br>Thermocouple:                                                                              | +/- 1.0% of full scale<br>+/- 0.3% of full scale                                                                      |  |  |  |
| Resolution:    | RTD (0.1° Res):<br>TC (0.1° Res):<br>TC (1° Res):                                                  | -167.9 to +999.9°F (-189.9 to +596.9°C)<br>-167.9 to +999.9°F (-199.9 to +999.9°C)<br>-412 to 3271°F (-257 to 1800°C) |  |  |  |
| Display:       | 4-digit LED, 0.56 inch (14 mm high)                                                                |                                                                                                    |  |  |  |
| Sample Rate:   | 0.1 second per channel                                                                             |                                                                                                    |  |  |  |
| Power:         | 20 to 28 VDC @ 400 mA (nominal)                                                                    |                                                                                                    |  |  |  |
| Dimensions:    | 6.3 inch x 3 inch x 7 inch (160 mm x 80 mm x 182 mm)<br>(Cutout: 6 inch x 3 inch (152 mm x 76 mm)) |                                                                                                    |  |  |  |
| Weight:        | 2 pounds (900 grams)                                                                               |                                                                                                    |  |  |  |
| Relay contact: | 250 VAC @ 2 amps (resistance load)                                                                 |                                                                                                    |  |  |  |
| Environment:   | 0 to 50°C, 90% Max. RH (non-condensing)                                                            |                                                                                                    |  |  |  |

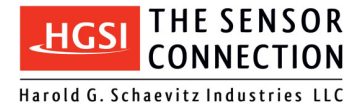